## Update of the public certificate of Sepblac within DMO software

Declarations made via DMO software are encrypted with digital certificates. The public certificate of Sepblac included by default in version 3.0 of DMO software is already expired. Consequently, all those obliged subjects who install DMO software must update the public certificate of Sepblac pre-installed within the aforementioned software.

This document specifies the steps to download and install the current public certificate of Sepblac in those computers with DMO software already installed.

This procedure must also be applied in all computers with DMO software. From July **30<sup>th</sup> 2022**, it will not be possible to process any declaration or fractionation submitted from computers with a not updated public certificate of Sepblac and, consequently, declarations and fractionations will be rejected.

## 1. Download the public certificate of Sepblac

The public certificate of Sepblac can be downloaded from <u>www.sepblac.es</u> > Obliged subjects > Formalities > Systematic reporting (DMO) by clicking on "Public certificate of Sepblac 2022".

Alternatively, it can be downloaded from this <u>link</u>.

The file "TAI\_Sepblac\_2022.cer" containing the certificate must be saved at any directory of the local computer and this location will be later requested during updating process. This file will need to be used according to the following steps.

## 2. Update the public certificate of Sepblac within DMO software

Once downloaded as detailed in the previous step, the following instructions will need to be repeated on every computer with DMO software:

- 1. Run DMO software by the user with the administrator role ("Administrador").
- **2.** Once opened, select option "*Importar Certificado Sepblac*" from the "*Mantenimiento*" menu.
- **3.** Look for the previously downloaded file "TAI\_Sepblac\_2022.cer" within the local computer, select it and press "Open".

## SEP**BLAC**

**4.** Once the certificate import has been completed, the following message will be displayed on screen:

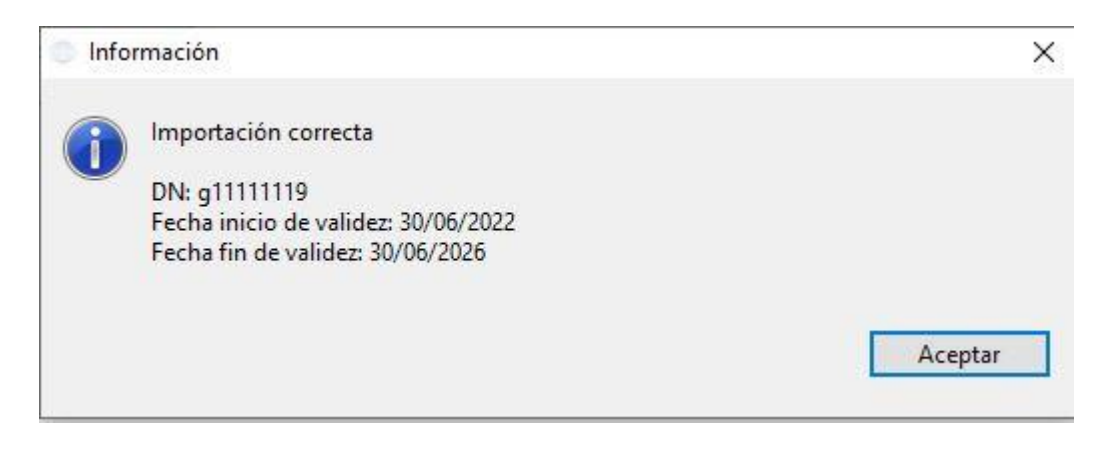

Once imported, DMO software will be ready to be used on the local computer with the new public certificate of Sepblac.

For any technical assistance regarding this issue, please call +34 91.338.88.08 and follow the voice directions to reach the technical support service.